## GRANTING ACCESS TO TOWNHALL IDAHO FOR STATE EMPLOYEES

Login to the Controller's Office website.

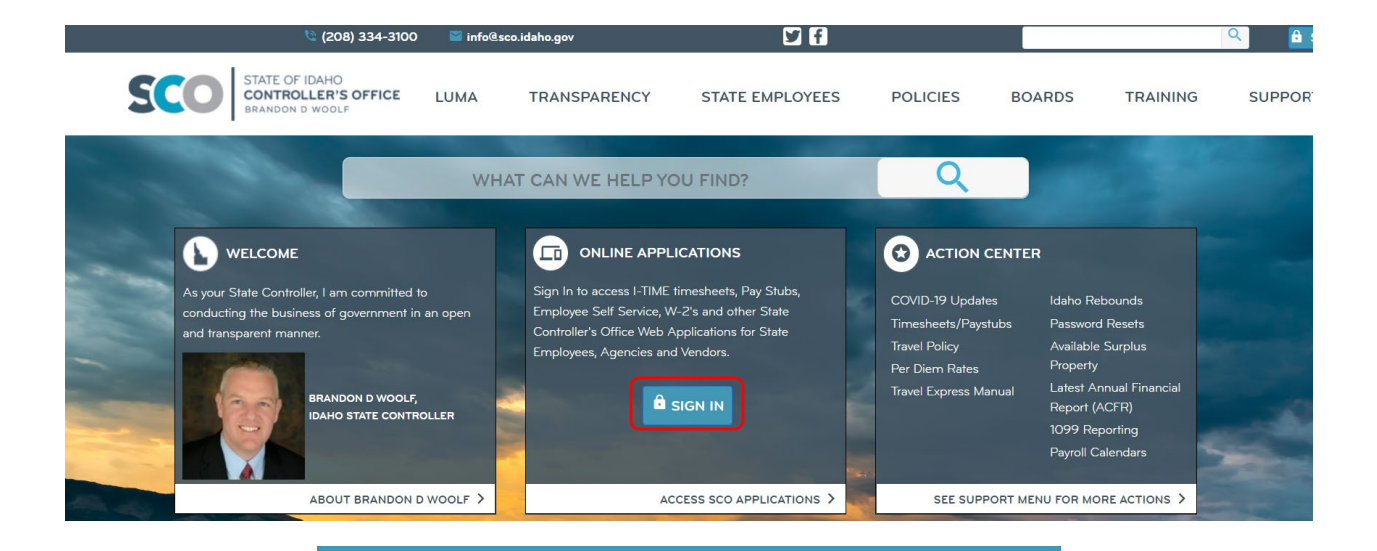

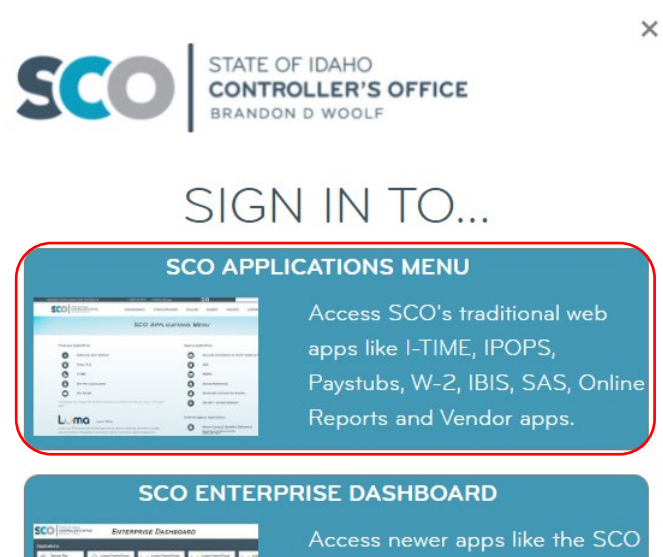

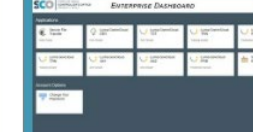

Access newer apps like the SCC ServiceDesk customer portal, File Transfer portal, and Luma. Select "Security Access Request."

| SCO APPLICATIONS MENU |                       |  |        |                             |  |  |  |
|-----------------------|-----------------------|--|--------|-----------------------------|--|--|--|
| Employee              | Applications          |  | Agency | Applications                |  |  |  |
| ₿                     | EMPLOYEE SELF SERVICE |  |        | IBIS                        |  |  |  |
| B                     | Form W-2              |  |        | IPOPS                       |  |  |  |
| 2                     | I-TIME                |  |        | Online Reporting            |  |  |  |
|                       | NET PAY CALCULATOR    |  |        | STATEWIDE ACCOUNTING SYSTEM |  |  |  |
|                       | PAY STUBS             |  | ٩      | Security Access Request     |  |  |  |

Select "New Security Request" (instructions can be found <u>Security Form Overview</u> (idaho.gov)), or "View Security Access for Active Employees and Pending Requests."

| STATE OF IDAHO<br>CONTROLLER'S OFFICE | Return to Security Access Request | Return to Apps Menu | New Security Request |  |
|---------------------------------------|-----------------------------------|---------------------|----------------------|--|
| BRANDON D WOOLF                       | Security Acces                    |                     |                      |  |
|                                       | 5                                 |                     |                      |  |
| New Security Re                       | equest                            |                     |                      |  |

View Security Access for Active Employees and Pending Requests

View Prior Security Access for Terminated Employees

Password Reset - Security Administrator

## Within form, select the "Additional Authority" tab.

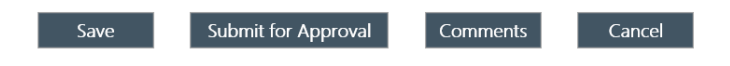

□ Terminate Employee

□ Non-State Employee

#### AUTHORIZATION for SECURITY REQUEST for all SCO APPLICATIONS This form replaces prior authorizations

For questions regarding security access or this form please contact 208.334.3100 or e-mail accessrequest@sco.idaho.gov

| Employee Information Person | nel and Payroll Security | IBIS Security     | Accounting/STARS Security        | Luma       | Additional Authority |
|-----------------------------|--------------------------|-------------------|----------------------------------|------------|----------------------|
| Effective Date:*            |                          |                   |                                  |            |                      |
| Employee Last Name:*        |                          |                   | Suffi                            | x:         |                      |
| Employee First Name:*       |                          |                   |                                  |            |                      |
| Employee Middle Name:       |                          |                   |                                  |            |                      |
| Employee Preferred Name:    |                          |                   |                                  |            |                      |
| Employee Agency Code:*      |                          |                   |                                  |            |                      |
| Employee E-mail:*           |                          |                   |                                  |            |                      |
|                             | Email Addresses          | must have the @ s | ymbol and must be unique for eac | h employee |                      |
| Agency Address:*            |                          |                   |                                  |            |                      |

# On the "Additional Authority" tab:

- a. Select "Add/Change Access,"
- b. Select "Townhall Administrator," and
- c. Fill out "Townhall Entities."

| Employee Information                                                   | Personnel and Payroll Secu                                               | rity IBIS Security                                                  | Mainframe Access                                  | Accounting/STARS Security                          | Luma           | Additional Authority  | Keywords     |
|------------------------------------------------------------------------|--------------------------------------------------------------------------|---------------------------------------------------------------------|---------------------------------------------------|----------------------------------------------------|----------------|-----------------------|--------------|
| Action:*                                                               | <ul> <li>No Change</li> <li>Add/Change</li> <li>Delete All Ac</li> </ul> | Additional Authorit<br>Access - Additional<br>Iditional Authority A | y Access<br>Authority Access<br>ccess             |                                                    | ·              |                       |              |
| Surplus Property E<br>By selecting 'YES' emp<br>personal property as s | Declaration<br>ployee can access the Boa<br>surplus to an agency.        | d of Examiners Sur                                                  | plus Property declaratio                          | on and disposal forms online a                     | nd declare ar  | nd/or dispose state   | owned        |
| Surplus Property Deck                                                  | aration:                                                                 | No                                                                  |                                                   |                                                    |                |                       |              |
| By selecting 'YES' on the Accounting and IBIS.                         | he option below, the emp                                                 | loyee will have the                                                 | authority to request see                          | curity access for other individua                  | als in the age | ency for Personnel, F | Payroll,     |
| Security Request Adm                                                   | inistrator:                                                              | No                                                                  |                                                   |                                                    |                |                       |              |
| Security Administr<br>By selecting 'YES' on the and mainframe passwe   | <u>ator</u><br>he option below, the emp<br>ords.                         | loyee will have the                                                 | authority to request <u>pa</u>                    | ssword resets for employees ir                     | the agency.    | These include web     | applications |
| Security Administrator                                                 | -                                                                        |                                                                     |                                                   |                                                    |                |                       |              |
| Townhall Administ<br>By selecting 'YES' on t<br>designated entities. T | <u>trator</u><br>he option below, the emp<br>his includes changing ent   | loyee will have the<br>ty details, and addi                         | authority to administer<br>ng, changing and delet | the Townhall application on thing public meetings. | ie SCO Enterj  | prise Dashboard for   | the          |
| Townhall Administrate                                                  | Dr.                                                                      | $\checkmark$                                                        |                                                   |                                                    |                |                       |              |
| Townhall Entities: (plea<br>whom you need to creat<br>one per line)    | ase list all entities for<br>te public meetings,                         |                                                                     |                                                   |                                                    |                |                       |              |
|                                                                        |                                                                          |                                                                     |                                                   |                                                    |                |                       |              |

## Submit form for approval.

|                                                                                                    | Save Submit for A              | pproval       | Comments         | Cancel                    |      |                      |          |  |  |
|----------------------------------------------------------------------------------------------------|--------------------------------|---------------|------------------|---------------------------|------|----------------------|----------|--|--|
| AUTHORIZATION for SECURITY REQUEST for all SCO APPLICATIONS<br>This form replaces prior authorizations                 |                                |               |                  |                           |      |                      |          |  |  |
| For questions regarding security access or this form please contact 208.334.3100 or e-mail accessrequest@sco.idaho.gov |                                |               |                  |                           |      |                      |          |  |  |
| Employee Information                                                                                                   | Personnel and Payroll Security | IBIS Security | Mainframe Access | Accounting/STARS Security | Luma | Additional Authority | Keywords |  |  |